#### システムアップデート手順 以下の手順にそってシステムアップデートを行います。

#### <u>S5-SH システムアップデート手順</u>

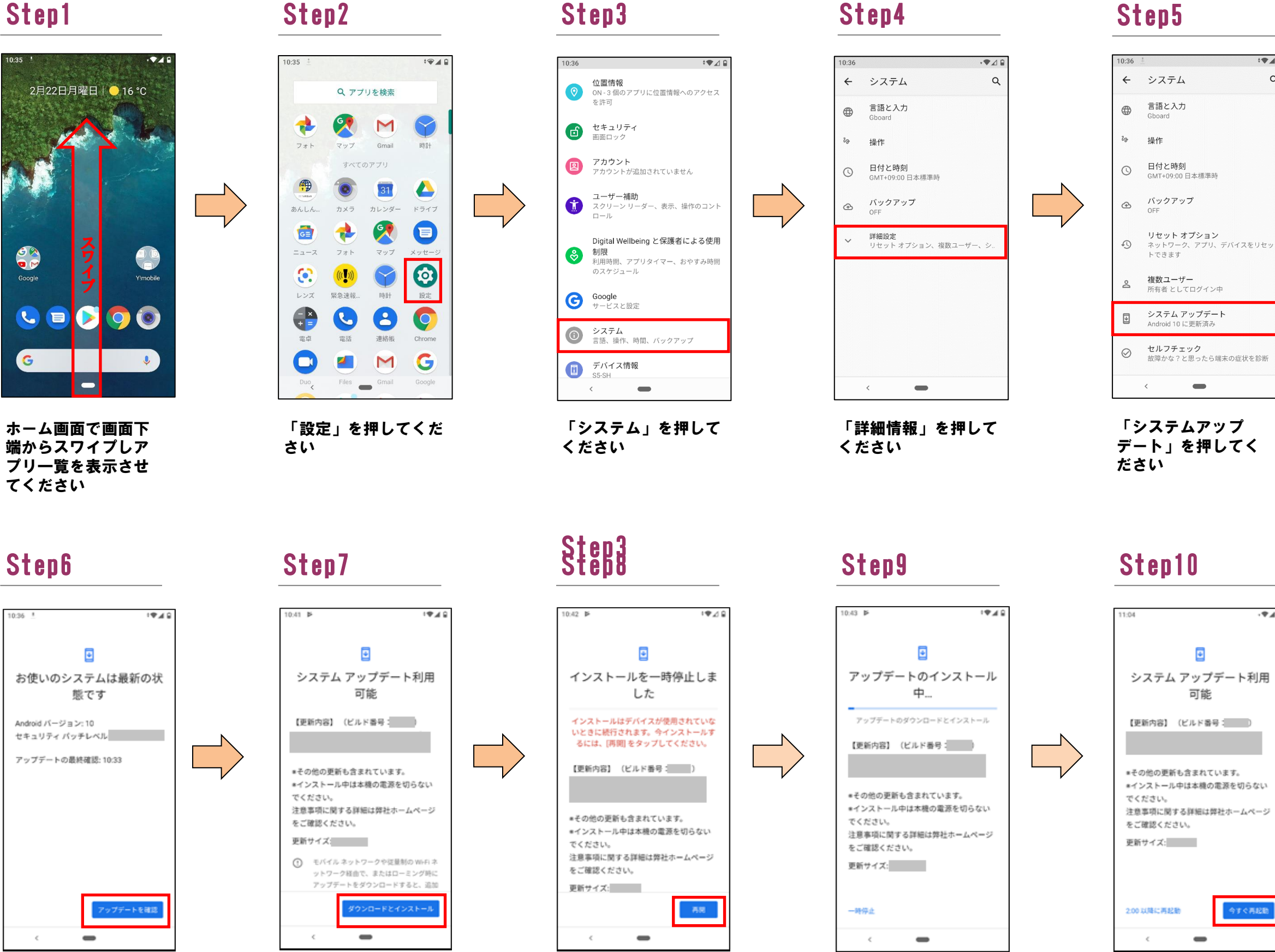

「アップデートを確 認」を押してくださ い

「ダウンロードとイ ンストール」を押し てください

「再開」を押してく ださい

システムアップデート のインストールが開始 されます

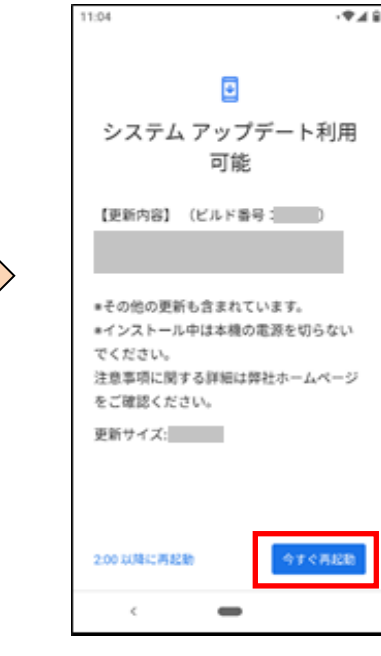

\*\*\*\*

Q

「今すぐ再起動」を 押してください

Step11

Step12

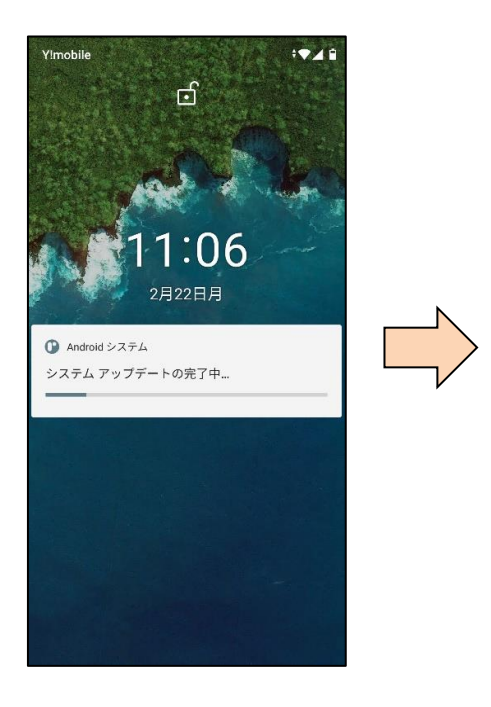

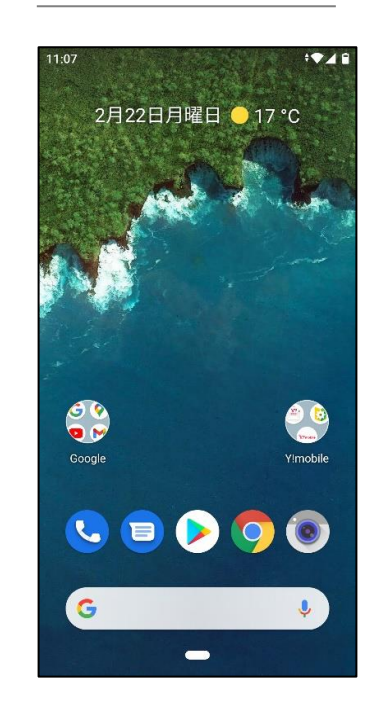

システムアップデート 完了です

#### ソフトウェアバージョンの確認 2 以下の手順でシステムアップデートが正常完了したことを確認できます。

### Step1

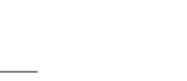

‡**₩**∦₿

# Step3

11:08

0

**セキュリティ** 画面ロック

図 アカウント アカウントが追加されていません

-

押してください

## Step4

1948

Q

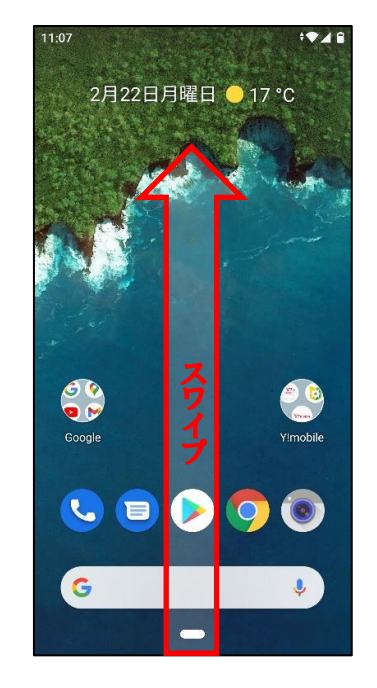

ホーム画面で画面下 端からスワイプしア プリー覧を表示させ てください

|                     | <b>ヘ</b> アプ     | リを検索    |          |
|---------------------|-----------------|---------|----------|
| 73 6                | <b>?</b><br>マップ | Gmail   | 時計       |
|                     |                 | アプリ     |          |
| •                   | - Svelive       |         | 31       |
| アシスタ                | あんしん            | カメラ     | カレンダー    |
|                     |                 | <b></b> | <        |
| かんたん                | ドライブ            | ニュース    | フォト      |
| <b>?</b>            |                 |         |          |
| <b>x</b> 9 <i>y</i> |                 | x92-9   |          |
|                     | 000 K           |         | <b>T</b> |
| 所示(还单0              |                 | NUE     |          |
|                     | はな相             | Chrome  |          |
| PE 66               |                 |         |          |

Step2

**ユーザー補助** スクリーン リーダー、表示、操作のコント ロール Digital Wellbeing と保護者による使用 制限 利用時間、アブリタイマー、おやすみ時間 のスケジュール Google サービスと設定 システム
言語、操作、時間、バックアップ デバイス情報 S5-SH < 「デバイス情報」を

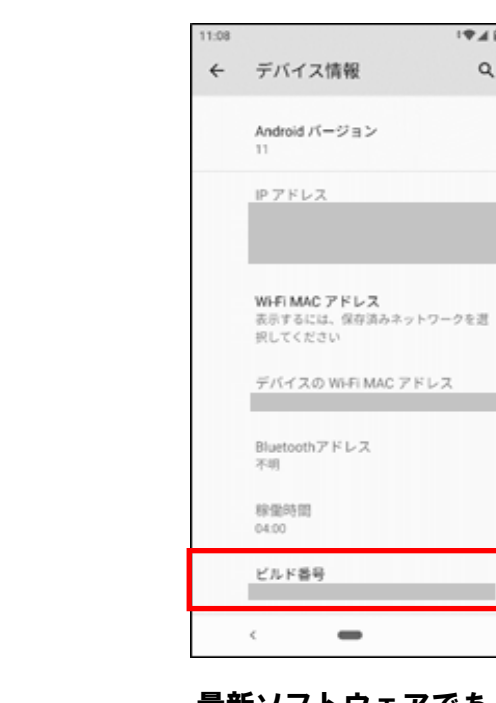

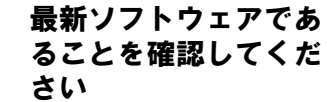

Bluetoothアドレス 不明 -